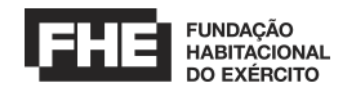

# **TUTORIAL DO SISTEMA**

## Guia de Cadastro e Primeiro Acesso ao Sistema

## 1. Cadastro de Fornecedor

1.1. Abra seu navegador da *web* preferido.

1.2. Digite a URL do Simulador Permuta na barra de endereços: ttps://simuladorpermuta.fhe.org.br

1.3. Na página inicial, clique em "Cadastre-se".

1.4. Preencha o formulário de cadastro com as informações da empresa, incluindo Razão Social, CNPJ, Inscrição, UF, Cidade (sede da empresa), ME/EPP, E-mail, Telefone e Senha.

1.5. Crie uma senha segura e clique em "Enviar".

## 2. Validação por E-mail

2.1. Após o cadastro, verifique sua caixa de entrada de e-mail associada ao CNPJ utilizado para o cadastro.

2.2. Abra o e-mail de validação do Simulador Permuta.

2.3. Clique no link de validação fornecido no e-mail para ativar sua conta.

## 3. Acesso Sistema

- 3.1. Insira seu CNPJ e senha nos campos designados.
- 3.2. Clique no botão "Login" para acessar o sistema.
- 3.3. No menu principal, explore a opção Formulário da Permuta.

#### 4. Criar Proposta

4.1. Na página Formulário da Permuta, preencha os campos necessários conforme indicado no edital.

4.2. Após inserir as informações necessárias, clique em "Imprimir".

#### 5. Menu Consulta Proposta

5.1. Após criar sua proposta, acesse o menu "Consulta Proposta" para visualizar o histórico de proposta.

5.2. Neste menu você pode revisar detalhes das propostas e efetuar lance livre conforme necessário.

#### 6. Gerenciando Conta

6.1. Se precisar atualizar suas informações de conta ou alterar sua senha, vá para a seção "Editar Perfil".